## WEB会議前の音量調節方法

★スムーズに会議が出来るように、事前の準備をお願いします。

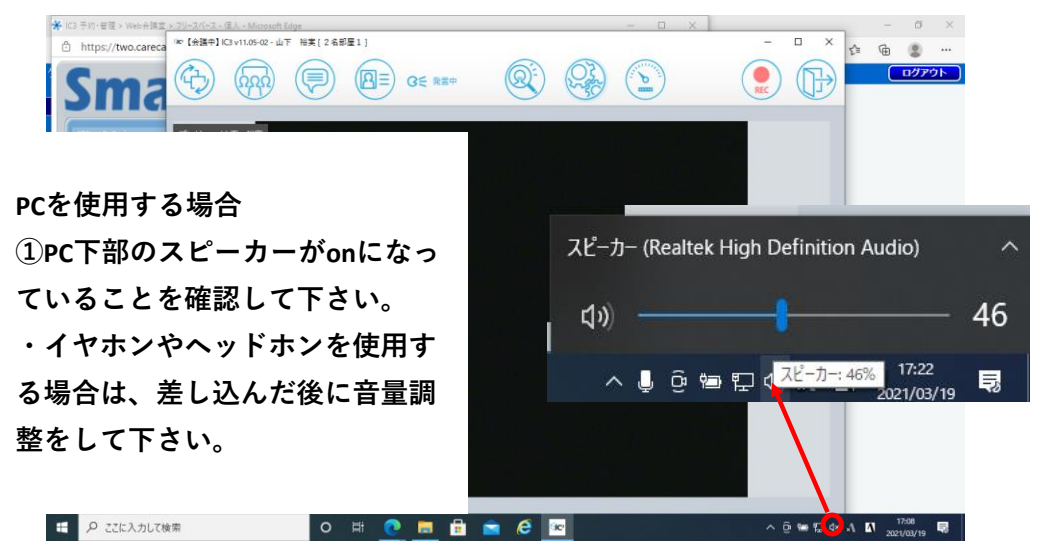

|                                                                 |                                                     |                                                                                                    | _                                          |                                        |
|-----------------------------------------------------------------|-----------------------------------------------------|----------------------------------------------------------------------------------------------------|--------------------------------------------|----------------------------------------|
| ②会議室に入室したら歯車のマー<br>クをクリックして下さい。<br>クリックすると、右図のように設<br>定画面が開きます。 | 各価設定<br><u>5742</u><br>御町<br>ジスジム後期<br>フバセント保存<br>」 | アパス           カメラ         下部C HD WebCam (640*480)           マ 規模はも回家であ           スピーカー         フピーカー (Realtsk High Definition)           マイク         ノドボマイク (Realtsk High Definition)           スピーカー         フピーカー (Realtsk High Definition)           マイク 思 | ×<br>■ ■ ■ ■ ■ ■ ■ ■ ■ ■ ■ ■ ■ ■ ■ ■ ■ ■ ■ |                                        |
| ** P ここに入力して検索                                                  | ОН                                                  | ± ± ≤ ∡1                                                                                                    | > 0 ₩ 5                                    | 0 (* .1 <b>n</b> 17.0)<br>2021/02/19 💌 |

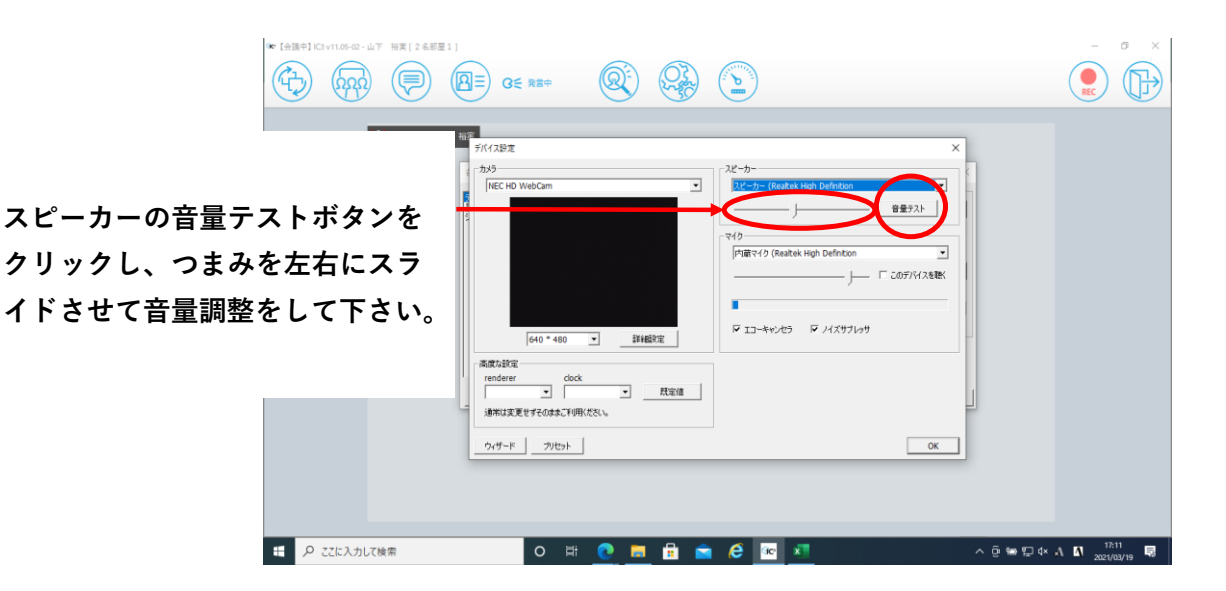

| マイクは自分でしゃべってみて、<br>右図のように青線が大きいほど相<br>手に届く声が大きくなります。<br>会議中にしゃべるトーンで、青線<br>が7~8割届くように調整して下<br>さい。 | FX1/2B/2       XC-3         13/5       Internation         Internation       Internation         Internation       Internation      < |                        |
|---------------------------------------------------------------------------------------------------|----------------------------------------------------------------------------------------------------|------------------------|
| ・ ア ここに入力して検索                                                                                     | o # 💽 🚍 🛱 🖻 🖉 🗷                                                                                                    | ^ @ 🖙 💬 4× ⊗ 🚺 17:11 📑 |

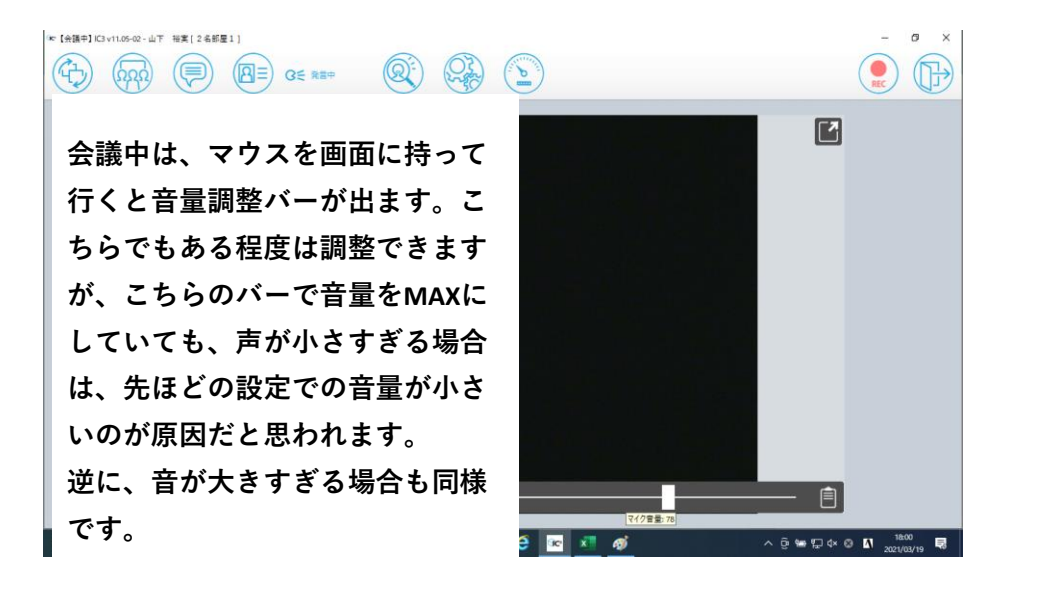

※iPadを使用する場合、音量調整はiPadのサイドボタンでしか調整できませんので、複数 人で会議に参加される場合は、ピンジャックタイプのミニスピーカーで参加を推奨します。